## アビーム健康保険組合に新たに加入された 新入社員・被扶養配偶者のみなさまへ

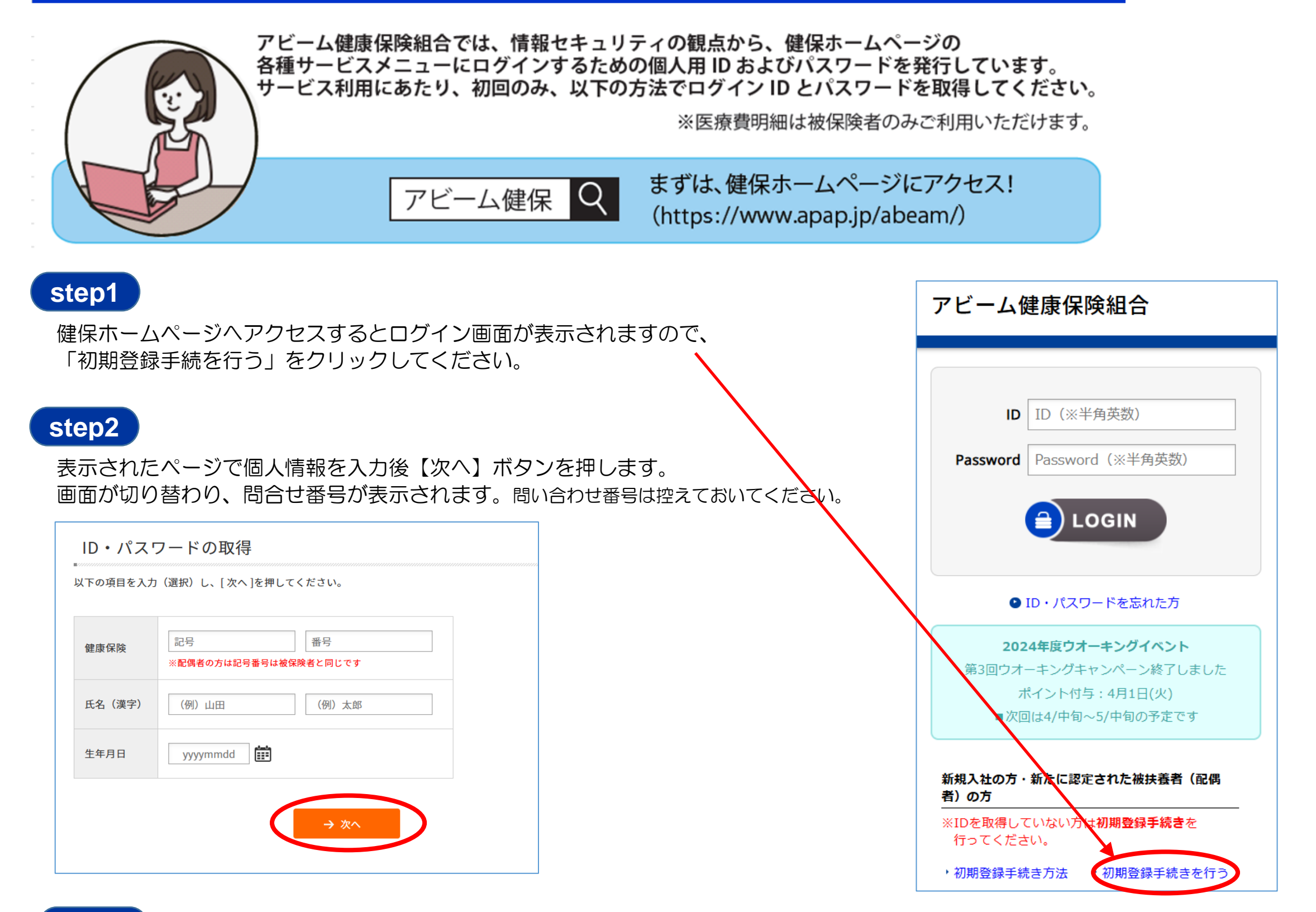

## step3

表示された画面でメールアドレスを入力します。入力したメールアドレスにID・パスワードを確認できるURLが届きます。 入力後【→送信】ボタンを押します。

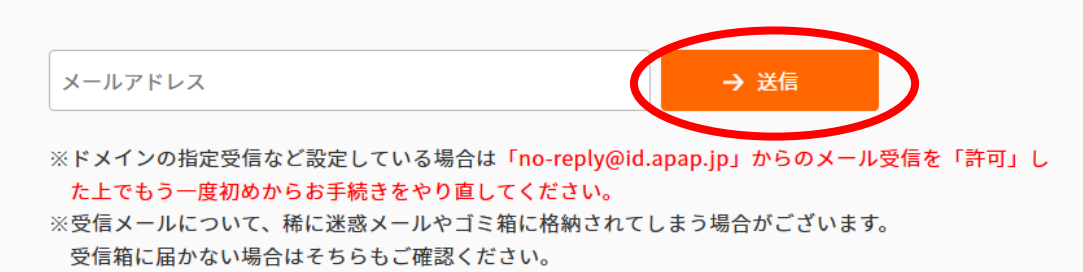

## step4

【step3】にて入力したアドレスに届いたメール内のURLから個人用のIDと初期パスワードをご確認ください。

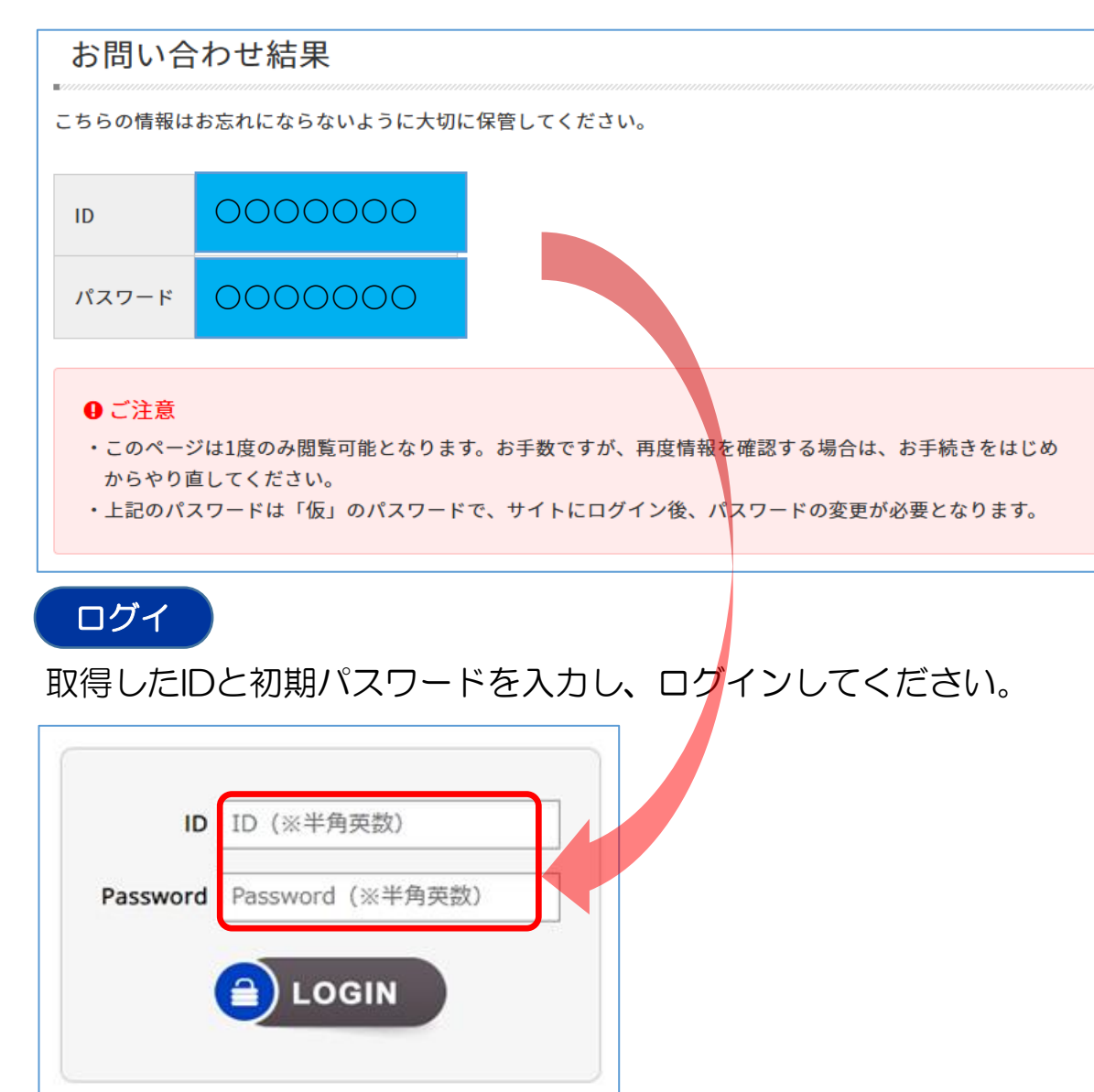